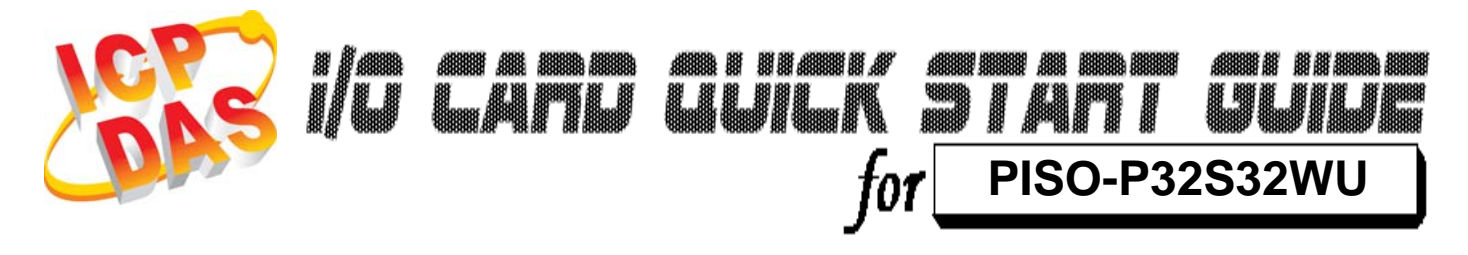

Language Version Update English V1.2 Jun.2009

## What's on your package?

- One PISO-P32S32WU series card
- > One companion PCI CD (V4.1 or later)
- One Quick Start Guide(This document)

# Installing Windows Driver

Follow these steps:

1. Setup the Windows driver.

The driver is location at: CD:\NAPDOS\PCI\PISO-DIO\DLL\_OCX\Driver\ http://ftp.icpdas.com/pub/cd/iocard/pci/napdos/pci/piso-dio/dll\_ocx /driver/

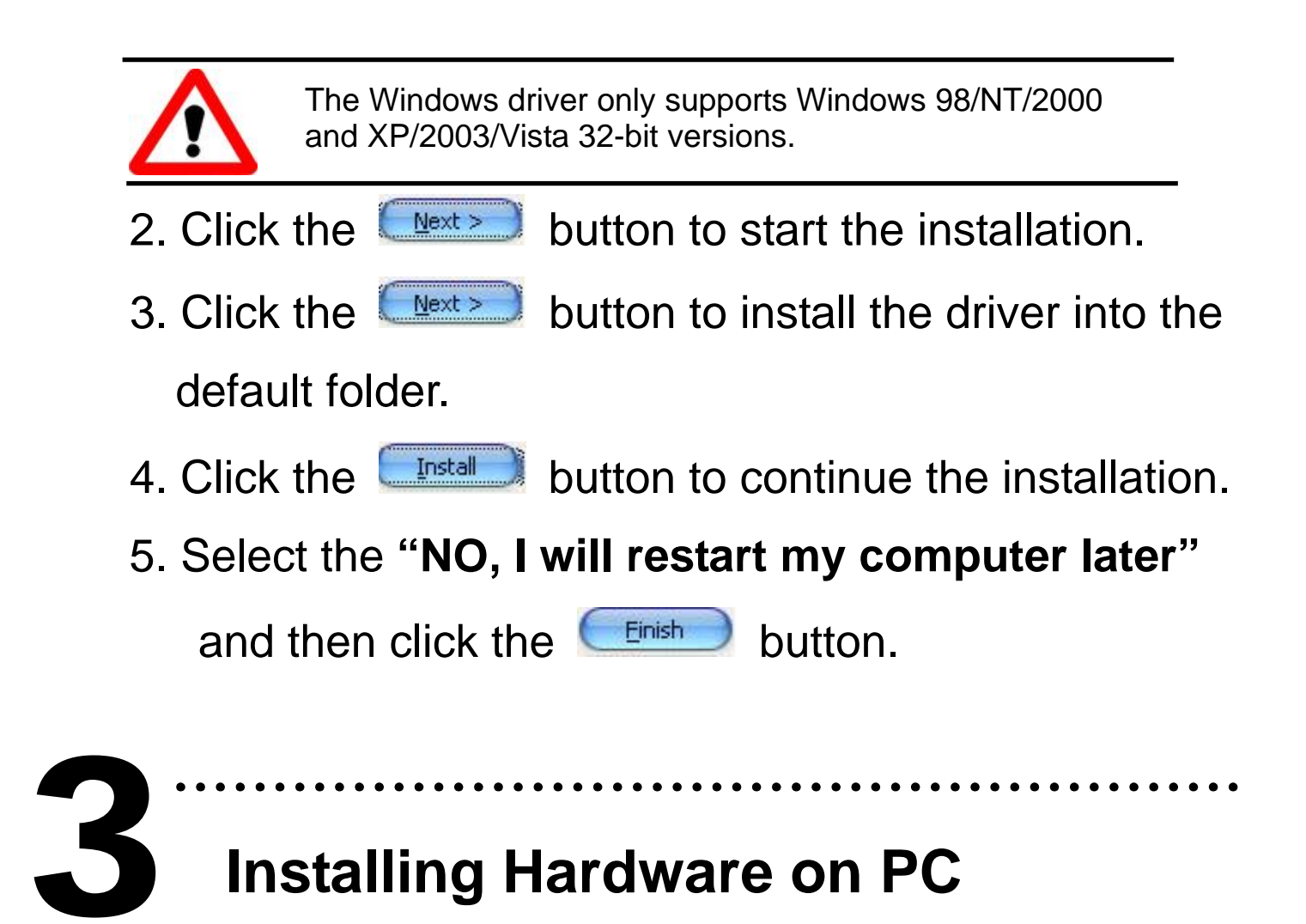

Follow these steps:

- 1. Shut down and power off your computer.
- 2. Remove the cover from the computer.
- 3. Select an unused PCI slot.
- 4. Carefully insert your I/O card into the PCI slot.
- 5. Replace the PC cover.
- 6. Power on the computer.

After powering-on the computer, please finished the Plug&Play steps according to the prompt message.

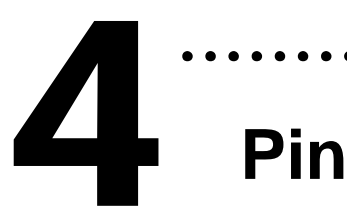

# Pin Assignments

• •

٠

•

. . .

| CON1 DO Exte         | rnal | $\frown$     |                  |                            |  |  |  |
|----------------------|------|--------------|------------------|----------------------------|--|--|--|
| GND(-)               | 1    | ••]          | 20               | CON1 DO External<br>GND(-) |  |  |  |
| DI 0                 | 2    |              | 21               | DO0 for high drive         |  |  |  |
| DI 1                 | 3    |              | 22               | DO1 for high drive         |  |  |  |
| DI 2                 | 4    |              | ~~~              | DOI for high drive         |  |  |  |
| DI 3                 | 5    |              | 23               |                            |  |  |  |
| DI 4                 | 6    |              | 24               | DO3 for high drive         |  |  |  |
| DI 5                 | 7    |              | 25               | DO4                        |  |  |  |
| DIG                  | 8    |              | 26               | DO5                        |  |  |  |
| D17                  | 0    |              | 27               | DO6                        |  |  |  |
| 10                   | 9    |              | 28               | D07                        |  |  |  |
| DI 8                 | 10   |              | 29               | DO8                        |  |  |  |
| DI 9                 | 11   | ••           | 30               | DO9                        |  |  |  |
| DI 10                | 12   |              | 31               | DO10                       |  |  |  |
| DI 11                | 13   |              | 22               | D010                       |  |  |  |
| DI 12                | 14   |              | 32               | DOTT                       |  |  |  |
| DI 13                | 15   |              | 33               | D012                       |  |  |  |
| DI 14                | 16   |              | 34               | DO13                       |  |  |  |
| DI 15                | 17   |              | 35               | DO14                       |  |  |  |
| GND for High driv    | e18  |              | 36               | DO15                       |  |  |  |
| CND for High drive19 |      |              | 37 CON1 External |                            |  |  |  |
| GND for High driv    | e 19 | (• /         |                  |                            |  |  |  |
|                      |      | $\checkmark$ |                  |                            |  |  |  |

#### **CON1** Pin assignment

#### **CON2** Pin assignment

| CON2 DO External   |    | <b></b> |       | CON2                 | DO External   | CON2      | DO External  | $\frown$ |           |                     |
|--------------------|----|---------|-------|----------------------|---------------|-----------|--------------|----------|-----------|---------------------|
| GND(-)             | 1  |         | •   2 | 2 GND(-)             |               | GND(-)    |              |          | 0         | ON2 DO External     |
| DI 16              | 3  |         | • 4   | DO16 fo              | r high drive  |           | DI 16 2      |          | 20 6      | JND(-)              |
| DI 17              | 5  |         | • •   | DO17 fo              | r high drive  |           | DI 17 3      |          | 21 L      | 0016 for high drive |
| DI 18              | 7  |         | • I 8 | B DO18 fo            | r high drive  |           | DI 18 4      |          | 22 C      | 017 for high drive  |
| DI 19              | 9  |         | • 1   | 0 DO19 fo            | r high drive  |           | DI 19 5      |          | 23 C      | O18 for high drive  |
| DI 20              | 11 |         | 1     | 2 DO20               |               |           |              |          | 24 C      | O19 for high drive  |
| DI 21              | 13 |         | • 1   | 4 DO21               |               |           |              |          | 25        | DO20                |
| DI 22              | 15 |         | • 1   | 6 DO22               | Extension     | cable:    |              |          | 26        | DO21                |
| DI 23              | 17 | hè      | 1     | 8 DO23               | Extension     |           |              |          | 27        | DO22                |
| DI 24              | 19 |         |       | 0 DO24               |               |           | DI 23 9      |          | 28        | DO23                |
| DI 25              | 21 |         |       | 2 DO25               | DB-40-Pin co  | onversion | DI 24 10     |          | 29        | DO24                |
| DI 26              | 23 |         |       | 4 0.026              | DB-37-Pin (C  | A-4037B)  | DI 25 11     |          | 30        | DO25                |
| DI 27              | 25 |         |       | 6 DO27               |               | // /00/2/ | DI 26 12     |          | 31        | DO26                |
| DI 29              | 23 |         |       | • 0020               |               |           | DI 27 13     |          | 22        | DO27                |
| D128               | 21 |         |       | 0 DO20               |               |           | DI 28 14     |          | 32        | DOZI                |
| DI29               | 29 |         |       | 0 0029               |               |           | DI 29 15     |          | 33        | D028                |
| D130               | 31 |         |       | 2 DO30               |               |           | DI 30 16     |          | 34        | DO29                |
| DI 31              | 33 |         |       | 4 DO31               |               |           | DI 31 17     |          | 35        | DO30                |
| GND for High drive | 35 |         | • 3   | 6 CON2 E<br>Power (+ | xternal<br>·) | GND for H | ligh drive18 |          | 36        | DO31                |
| GND for High drive | 37 | • '     | • 3   | 8 N.C.               |               | GND for H | ligh drive19 |          | 37 C<br>F | ON2 External        |
| N.C.               | 39 | • (     | • 4   | 0 N.C.               |               |           | ngii antero  |          |           |                     |
|                    |    |         |       |                      |               |           |              | $\sim$   |           |                     |

#### **CON2** Pin assignment

### > Wiring Note:

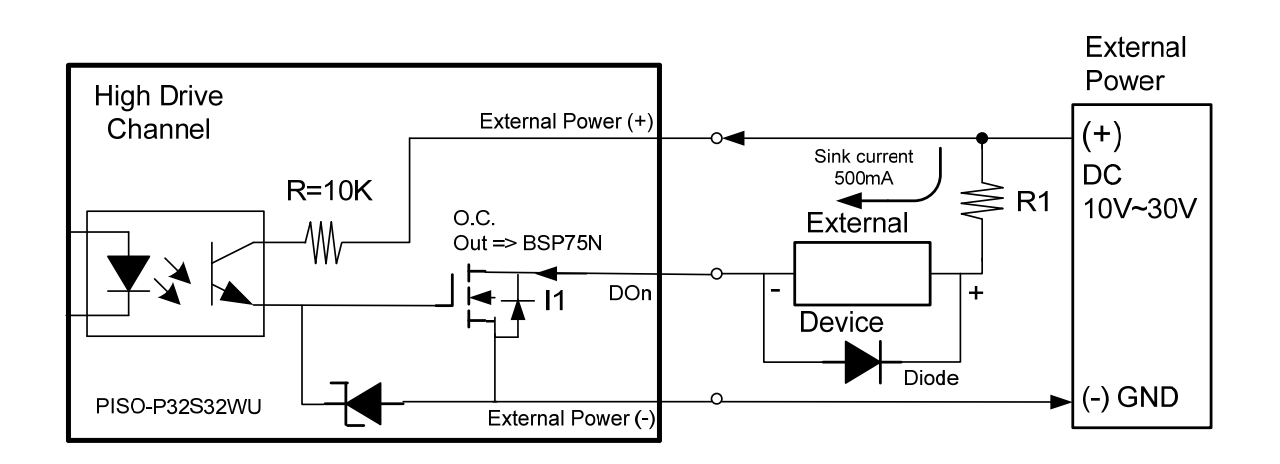

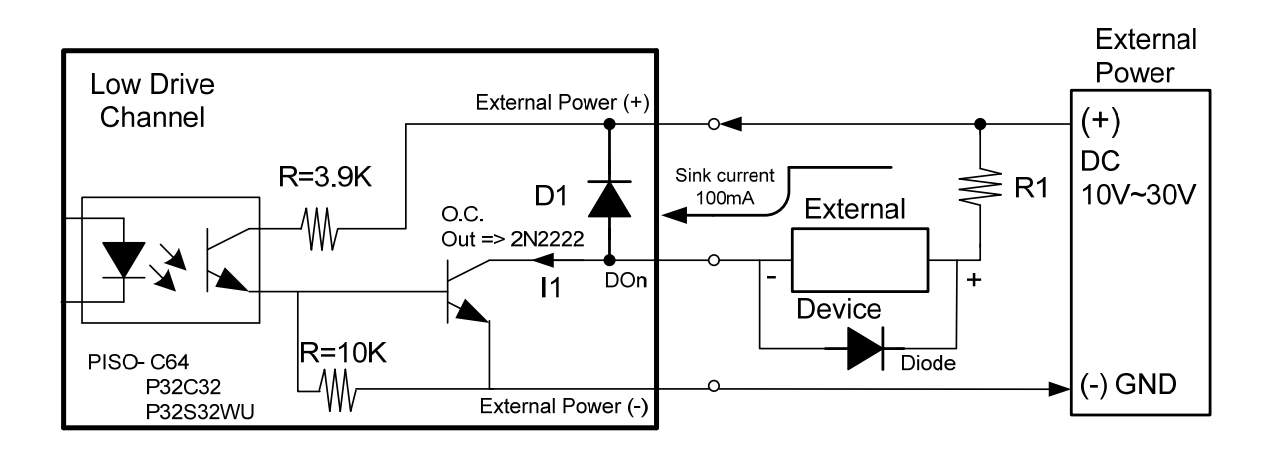

#### O.C Output Type & Notice

#### High Driving Channel:

Open collector N-channel Power FET (BPS75N). Max. Sink current (NPN) is 500mA for each channel. DO\_0~3 & DO\_16~19.

#### Low Driving Channel:

Open collector NPN/PNP Transistor. Max. Sink Current is 100mA for Each Channel DO\_4~15 & DO\_20~31.

(%Recommend: It is necessary to connect a diode in the External Device end as means of preventing damage from the counter emf. If your External Device is

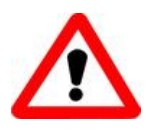

To prevent the board damaged forever by overload, the GND pins (CON1: pin 1/18/19/20, CON2: pin 1/18/19/20) all must be connected with GND of External Power.

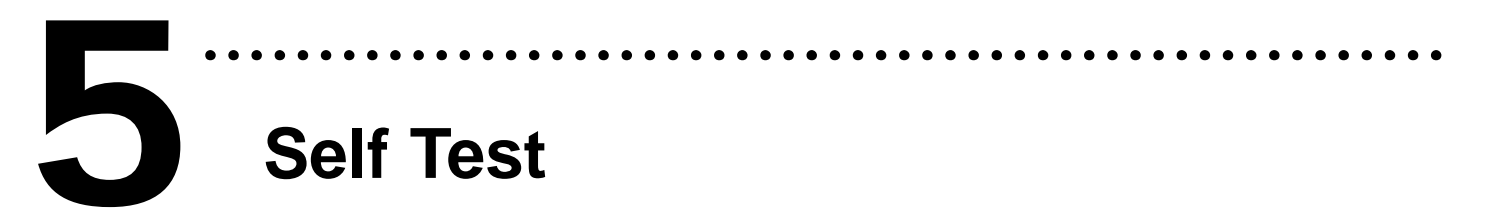

- 1. Prepare for device:
- ✓ DN-37(Optional) wiring terminal board.
- ✓ Exterior power supply device. *For example: DP-665(Optional)*
- 2. Use the DN-37 to connect the board CON1.
- 3. Connect the DI(0-15) with DO(0-15)  $\rightarrow$  DI0 with DO0 ... DI15 with DO15
- 4. Supply the External Power +24 V to External Power(+). Supply the External Power GND to External Power GND(-) and GND for High Drive.

(External +24 V connect to Pin37;

External GND connect to Pin01, Pin18, Pin19, Pin20)

(%Suggested that use external power for upwards of +12 V)

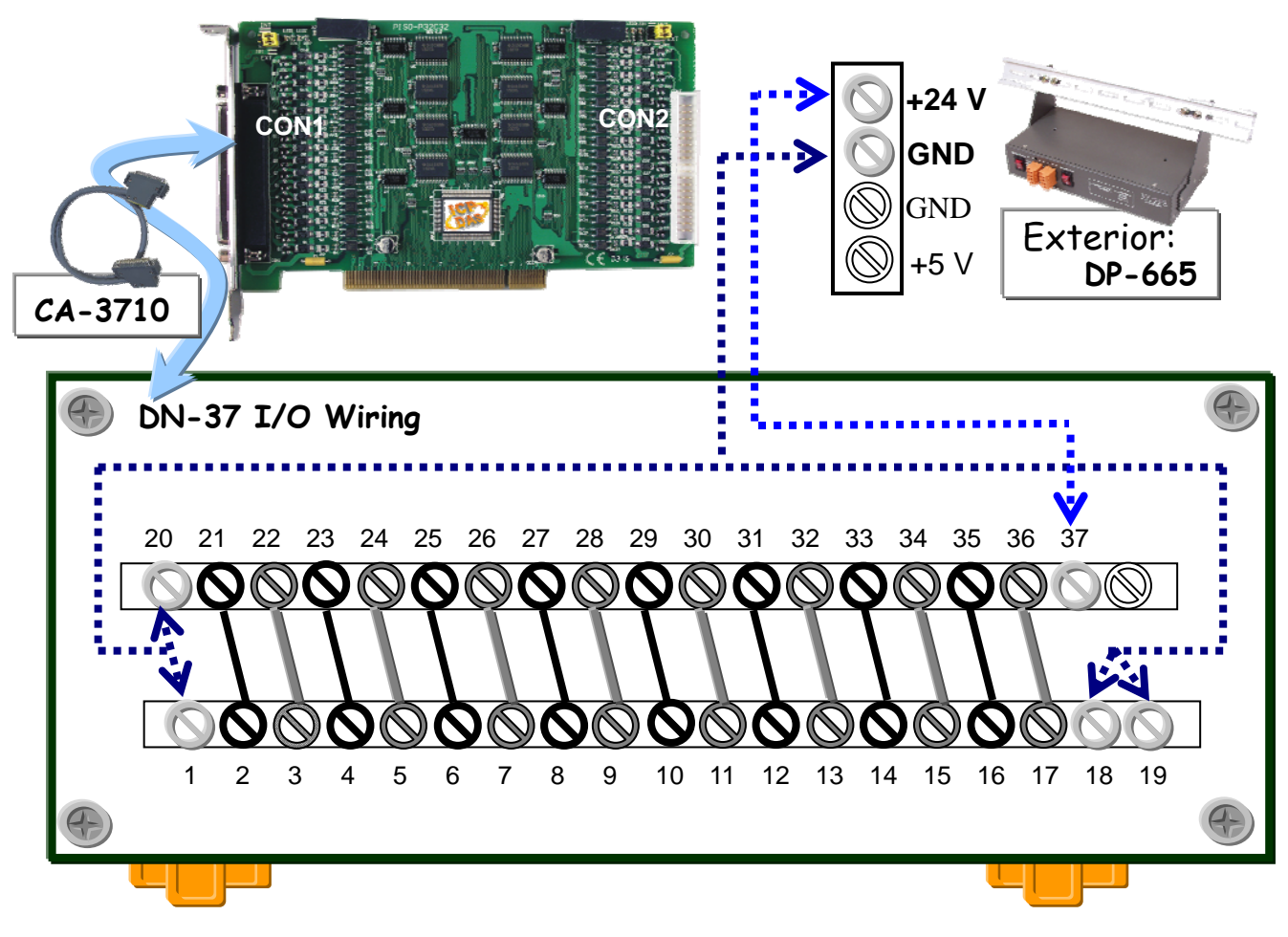

5. Execute the PISO-P32C32 sample program.

The sample program is contained in a zip file which is located at:

CD:\NAPDOS\PCI\PISO-DIO\DLL\_OCX\Demo\

http://ftp.icpdas.com/pub/cd/iocard/pci/napdos/pci/piso-dio/dll\_ocx/demo/

6. Check the board number of the PISO-P32S32WU, and test DIO (0-15) functions.

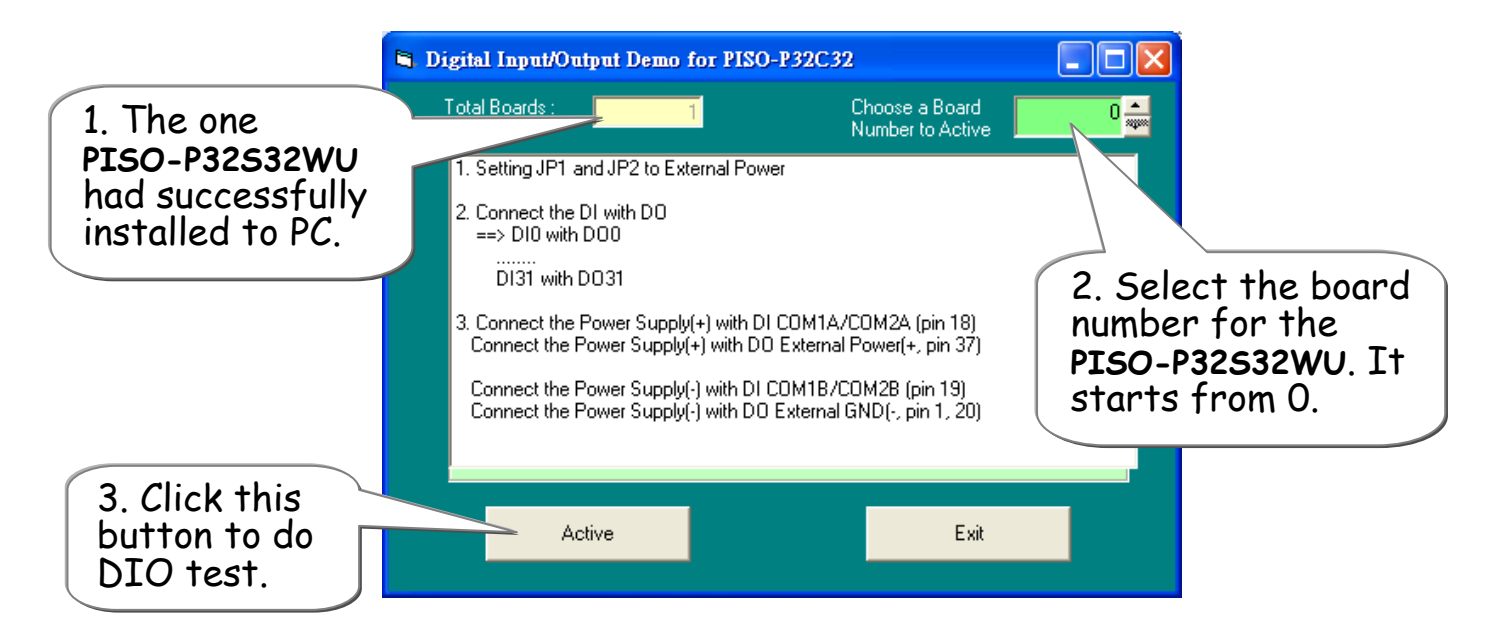

### 7. Get DIO(0-15) function test result.

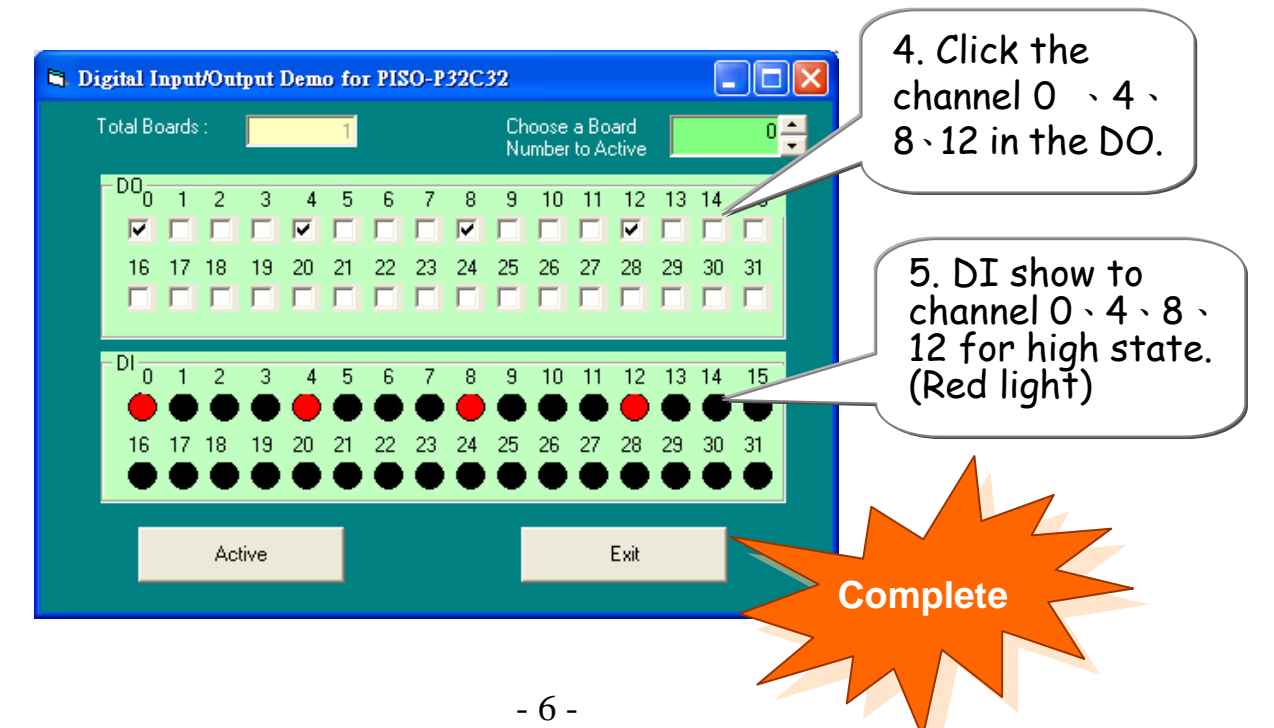

## Additional Information

## ✓ PISO-P32S32WU Series Card Product page:

http://www.icpdas.com/products/DAQ/pc\_based/piso-p32s32wu.htm

. . . . . . . . . .

## ✓ DP-665(Optional) and DN-37(Optional) page:

http://www.icpdas.com/products/Accessories/power\_supply/dp-665.htm http://www.icpdas.com/products/DAQ/screw\_terminal/dn\_37.htm

## CA-3710(Optional) and CA-4037B page:

http://www.icpdas.com/products/Accessories/cable/cable\_selection.htm

## Documentation:

CD:\NAPDOS\PCI\PISO-DIO\Manual http://ftp.icpdas.com/pub/cd/iocard/pci/napdos/pci/piso-dio/manual/

## ✓ Software:

CD:\NAPDOS\PCI\PISO-DIO http://ftp.icpdas.com/pub/cd/iocard/pci/napdos/pci/piso-dio/

## The ICP DAS Web Site

http://www.icpdas.com

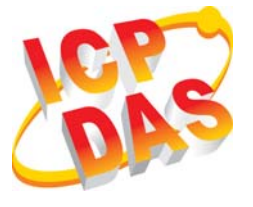

Contact Us

- Technical support
- Supplies and ordering information
- Methods of enhancing your device
- FAQ
- Application story

Service@icpdas.com

Copyright ©2009 by ICP DAS Co., Ltd. All right are reserved